# 五征助手APP用户操作手册

文档作者:数字营销组-胡勤芝 创建日期:2022-11-18 更新日期:2023-07-24 当前大版本:1.0.0 当前小版本:0.4.0

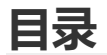

新增功能说明

- 一、APP登录与加入团队
- 二、使用注意事项
- 三、个人使用说明

#### 重点说明:

为延长五征助手后台运行保活时间,保证轨迹完整性

- (1) 苹果版本定位权限一定要给到始终, 路径: 我的-设置-授权管理
- (2) 安卓版本APP一定要在设置当中进行授权设置,路径:我的-设置-授权设置

另外安卓应用可以在设置中打开应用锁,以延长保活时间

# 新增重点功能说明

#### 1.用户加入团队新增方式:扫描团队二维码、输入团队ID

(1) 生成二维码、查看团队ID 路径:团队-团队设置 生成二维码:只有队长和管理员有权限生成、支持多人扫一扫 团队ID:团队所有成员均可查看,但不可更改

(2) 除被人邀请外,用户可主动输入团队ID进行加入或者扫一扫团队二维码进行加入

(3) 用户加群,队长和管理员可设置是否审批入群,默认为关闭状态(即不需审批)

(2) 当群设置为需审批时,用户发起申请后,队长需到验证消息页面通过,方可入群

### 2. 语音播报

路径:我的-设置-语音播报 默认打开,播报语音,断网以及联网状态下都会进行播报

#### 3.行程统计

(1) 路径: 我的-行程统计

(2) 能够查看作为队长和管理员管理团队的所有人员数据,默认展示近30天的数据(若选定时间段内 某成员无行程记录的话,则不会显示),显示统计字段:成员姓名(手机号)、记录天数、行程总次 数、总时长、总里程、总步数、最近行程时间

(3)点击成员姓名进入统计详情页面,查看所选成员的记录信息:总里程、总时长、总步数、行程总次数,点击不同信息卡可进行切换,下方折线图随之改变。点击轨迹明细可进入成员轨迹页

# 一、APP登录与加入团队

(一)用户通过输入手机号码,输入验证码进行登录,注意勾选隐私协议才能点击登录。点击"随便看看"进入首页,用户为未登录状态

(二) 加入团队。

 (1)当有团队邀请加入团队,或者用户申请加入团队时,进入首页会进行邀请通知提示,点击查看进入 验证消息,点击通过成员即成功加入团队。
邀请用户加入团队,被邀请用户收到验证消息
用户申请加入团队,团队队长收到验证消息
(2)或者点击消息中心,查看验证消息。

# 二、使用注意事项

该APP在使用前需授权获取GPS定位权限并且进行授权设置。 授权点击**允许** 

**授权设置**路径:设置-授权设置,根据引导进行授权设置,延长应用后台保活时间。 安卓手机:

- 开启悬浮窗
- 开启电池优化
- 打开后台保护设置(自启管理)

苹果手机: 授权设置里的,位置权限,给到始终

# 三、个人使用说明

## (一) 首页

用户使用完整应用功能必先登陆,授权位置权限,授权健康运动权限。

(1) 点击开始后,按钮变为暂停,右侧出现地图按钮,地图按钮可点击进入实时轨迹界面,开始记录行 程数据,里程、速度、全程总用时、步数数据会随着运动轨迹刷新,上传定位,形成轨迹

(2) 点击暂停后,按钮变为两个,点击继续按钮继续形成,长按结束按钮结束当前行程

# (二) 实时轨迹页面

实时轨迹页面可以查看当前轨迹曲线,并在此页也可进行开始、暂停、继续、结束操作

## (三) 团队列表

点击团队进入团队页面

1.团队列表,展示所有加入的团队,任选一个即进入团队实时位置页面,展示所选的团队,数字表示团 队未读消息数量。

点击创建团队按钮进入创建团队页面

2.加入团队方式: 创建团队、加入团队、扫一扫

(1) 创建团队功能同团队列表创建团队功能

(2)加入团队:输入团队ID即可进行申请,团队ID为6位数字(团队设置处查看),输入即可申请加入

(3) 扫一扫: 扫团队入群二维码申请, 团队入群二维码仅队长和管理员可在团队设置页面生成

3.选择一个团队,显示团队成员实时位置,所有成员的头像和昵称和获取最后位置的时间,绿色代表当前用户正在运行中,橙色代表其他成员正在运行中,灰色代表未在运行中。队长和管理员可以点击特定成员头像进入该成员的轨迹页面。

页面上方可以点击团队名称进行切换,绿色代表当前地图展示的团队,灰色代表其他团队

(1) 点击成员列表入口弹出成员列表弹窗

(2) 点击团队设置按钮进入团队设置页

4.团队成员列表

普通成员可以查看团队所有人员组成。全部成员、收藏成员以及预备成员信息(预备成员指已邀请尚未加入团队的人员),可看到用户最近的当日总步数

行程中:代表该用户正在开始行程,记录轨迹

队长和管理员可以点击轨迹按钮进入成员轨迹页面

点击左边五角星可以进行关注,该成员显示在关注成员页签下,支持取消关注

搜索框可以实时搜索

5.团队设置

任一用户均可以创建团队,点击创建团队进入创建团队页面,设置团队名称、团队ID(创建团队成功后 生成)、团队昵称、位置报警、异常报警时间以及监控时间,点击提交后,创建团队生效,重新在团队 列表选择该团队进入,可进行邀请团队成员,设置管理员操作

(1) 邀请成员 (仅队长和管理员可操作)

点击+号出现请选择添加路径弹窗,可选择通讯录邀请(适合批量邀请)和手机号邀请(适合单个邀 请)和二维码。选择手机号邀请,出现成员邀请弹窗,输入手机号码(此处校验手机号码11位,输入11 位之后确定按钮方可点击)点击确定按钮即可发送邀请,被邀请用户进入应用即可收到邀请通知,或者 在消息中心验证消息处进入验证消息,点击通过即可加入团队;点击二维码生成团队二维码(七日有效 期),用户扫码即可提交入群申请,待通过成员在团队中打上待通过标签;

(2)删除成员 (仅队长和管理员可操作)

点击-号就可以删除当前团队的成员,单选或多选都支持,点击删除按钮即可从当前团队中删除所选成

(3)团队名称(仅队长和管理员可修改),团队昵称(成员皆可修改),成员数量为实际加入团队的成员数量,不包括待通过成员

修改后即生效

(4) 设置管理员 (仅队长可操作)

队长可添加删除管理员,管理员最多设置5个,创建团队的人默认为队长

点击+号可添加管理员,设置为管理员的人必须为已加入成员,待通过成员不可设置为管理员,点击-号可删除管理员

(5) 入队审批 (仅队长和管理员可设置)

默认关闭,用户提交加群申请无须审批直接入群;打开入队审批按钮,用户主动申请加群需要队长审批,队长在消息-验证消息进行审批

(6) 位置异常报警设置(仅队长和管理员可设置)

位置异常报警设置包括三部分:报警开关、位置异常报警时间、以及监控时间

关闭报警开关,则不会对队长和管理员对成员的异常情况进行报警

位置异常报警时间默认为10min,可选择10min、15min、20min、25min、30min,

监控时间(为向队长和管理员预警的时间段)默认给出三个时间段,可以进行更改,时间段中后一个时间点不能早于前一个时间点,时间段可以有交叉,预警时会选择时间合集进行预警

# (四) 消息中心

消息分为系统消息、验证消息、团队消息。系统消息是发送给当前用户的报警消息,验证消息是用户被邀请加入团队,以及用户申请加入团队的消息,团队消息是给团队队长发送的成员的报警信息。

报警消息分为两类:位置不动报警(位置连续10分钟在5m半径内则报警);轨迹不上传报警(定位连续10分钟不上传)

点击对应分类即可以查看该分类消息详情。

## (五) 我的

点击我的,进入我的页面。页面可以编辑个人资料,查看数据统计,我的轨迹,水印相机、行程统计、 意见反馈以及设置

## 1.个人资料

编辑个人头像、昵称、角色,点击保存即更改完成

#### 2.我的轨迹

分为未上传和已上传两个页签

(1) 未上传的轨迹指离线轨迹,在此进行展示,默认保留七日,当用户联网之后重新进入该应用,未 上传轨迹进行上传,上传完毕后,会在已上传当中显示,未上传清空轨迹数据清空

(2)已上传上方显示当前轨迹,下方展示历史轨迹,当前轨迹显示"进行中",历史轨迹按照开始时间的 先后进行降序排列,默认显示最近的一条历史轨迹,上方地图显示该次行程的轨迹

### 3.水印相机

可以使用相机拍照进行保留,时间不可更改,支持显示地点经纬度

点击历史, 查看历史相册, 可以保存到本地相册或者转发到微信

### 4.行程统计

(1)当前用户账号作为队长或管理员的所有成员的行程统计数据,默认展示全部团队的所有成员最近30天的数据统计,可以进行团队筛选和时间筛选,时间最多选择最近180天,不能选择今天。可查看的字段为:成员姓名(手机号码)、记录天数、行程总次数、总时长、总里程、总步数、最近行程时间

(2)统计详情,点击用户姓名进入统计详情,查看用户每日明细,可查看字段卡片:总里程、总时长、 总步数、行程总次数,点击对应卡片,下方折线图展示选定时间段内

#### 5.意见反馈

点击新建,填写反馈信息,可以上传文字和图片,提交之后可以查看反馈的处理状态,点击可以查看 反馈详情。

#### 6.设置

**授权设置**点击进入授权设置页面,延长应用后台保活时间 **屏幕常亮**默认关闭,点击开启,保持页面常亮 **网络权限**有三个选项:关闭、WIFI,WIFI与蜂窝网络。默认WIFI与蜂窝网络,当连接无线网络或者数据 流量时,该APP联网;当选择WIFI时,只有当连接WIFI时,该APP联网,其余时候离线使用;当选择关 闭时,无论连接WIFI还是数据流量,该APP不进行联网; **隐私协议**点击查看隐私协议 **隐私设置**点击进入。消息推送默认开,关闭后系统消息和团队消息收不到。 系统权限设置,点击进入应用信息,点击**权限管理**修改,设置权限的获取

**检查新版本**点击检查版本信息,如果有新版本则弹窗显示最新版本信息 **注销账号**点击注销账号,则该账号不能进行登陆,需要联系信息技术部胡勤芝进行账号恢复

五征助手APP已上架(华为、小米、vivo、oppo),可通过应用商店下载,当安装版本非最新版本时,进入应用会跳出强制更新弹窗,为保证功能完整性,需用户点击强制更新按钮进行更新版本